# HOW TO PLACE YOUR BID

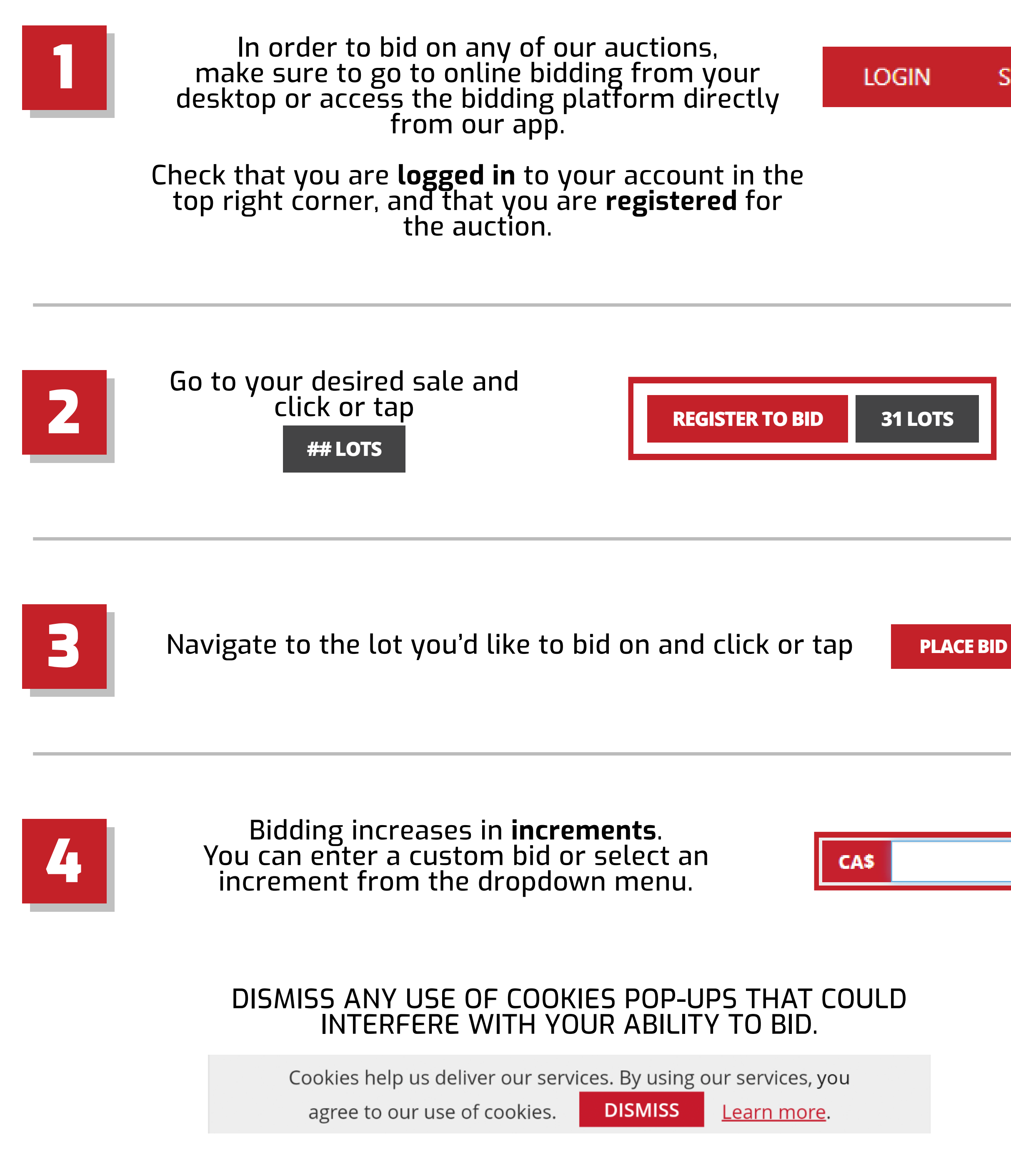

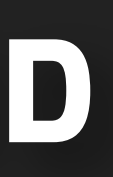

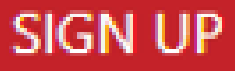

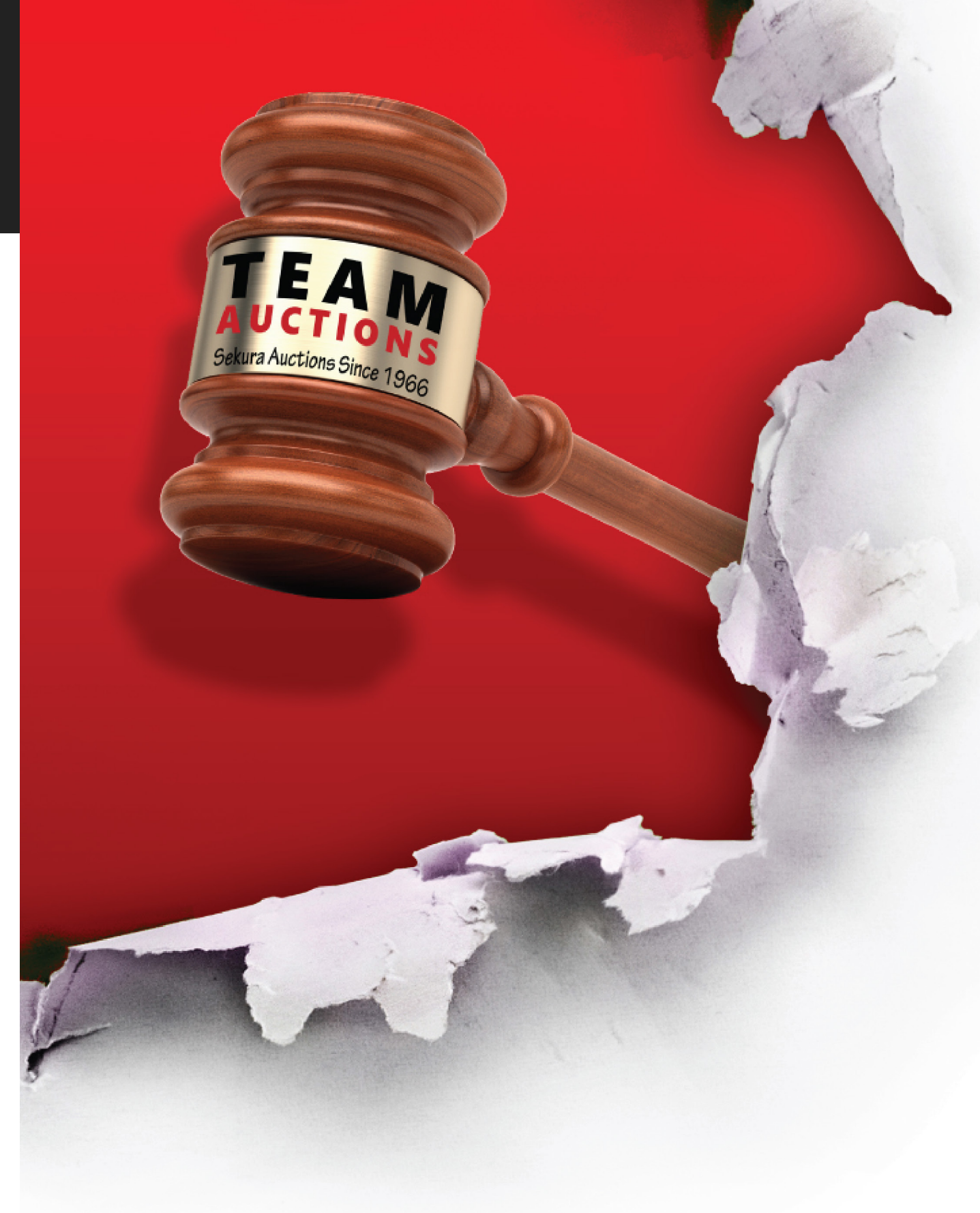

## HOW TO BID ONLINE

## To get started, go to teamauctions.com

Or download the **Team Auctions App** 

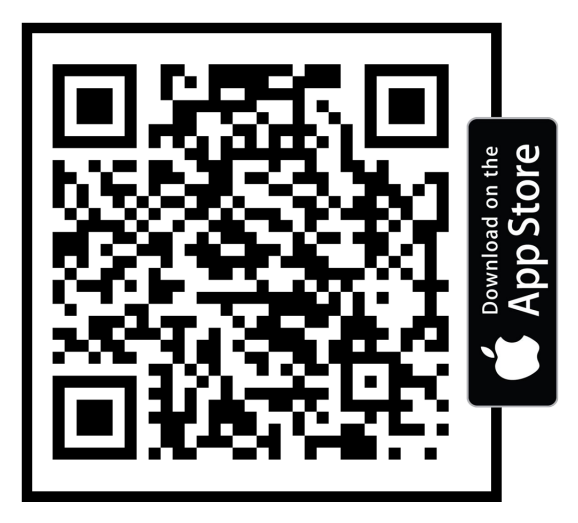

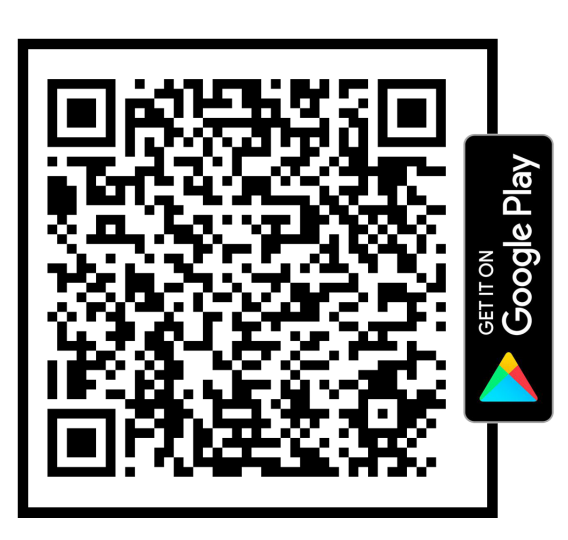

#### INDIVIDUAL LOTTING

 Most of the lots in our auctions haves different closing times and are subject to their own time extension, not affecting other lots closing time.

### **GROUP LOTTING**

- **Group Lotting** means that several lots are bundled together and share the same closing time.
- Group Lots can be identified by the thin gray outline surrounding them, and **GROUP** (## Lots) in the top left corner.

Note: Each lot within the group can be sold at a different price and/or to a different buyer

#### MAX BID

- The **Max Bid** is the highest amount you have bid on a lot and is only visible to you. Until someone bids above it, you are the **Winning Bidder**. You can edit your Max Bid at anytime.
- Our Auto Max Bidding System ensures that if another bidder places a bid below your Max Bid, they will be instantly outbid until you'reach one increment higher than your max bid.

Bidding CA\$301,000 (Max: CA\$420,000)

The max bid placed is for \$100,000 but the next increment was only \$34,000, which is now the bid displayed to all bidders.

# teamauctions.com

TeamAuctionsSekura (O) TeamAuctions

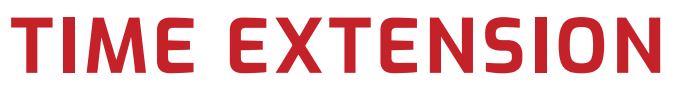

automatically reset to 2 minutes to ensure everyone has time to bid.

### WINNING BIDDER

When you are the **Winning Bidder**, your bid will be **bold** and **blue** with your Max Bid to the right and **WINNING** displayed over the lot.

#### **BEING OUTBID**

the image.

still be outbid.

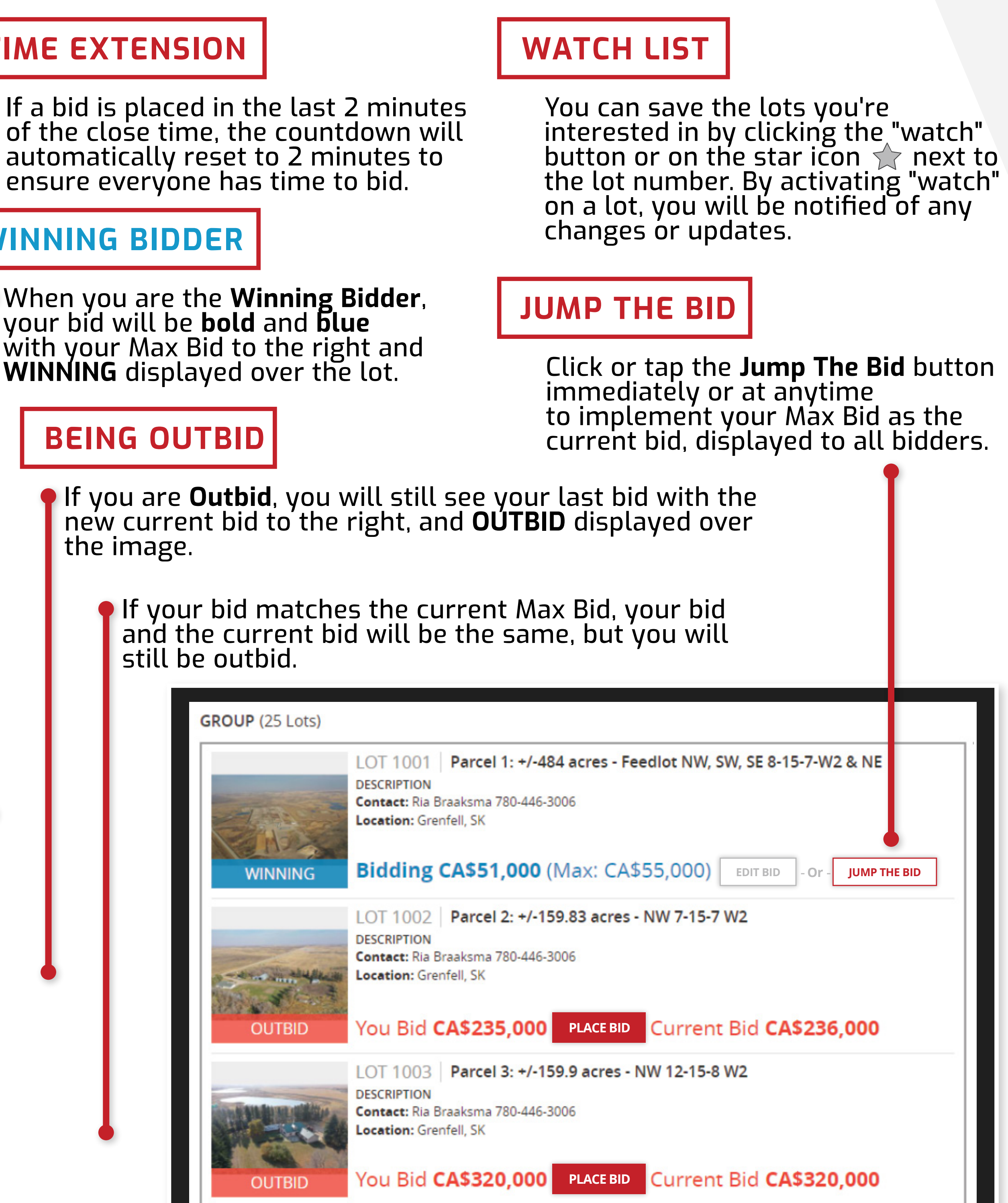